## iOS - Mobility Print Instructions

Requirements: Must use UTEPSecure Wi-fi.

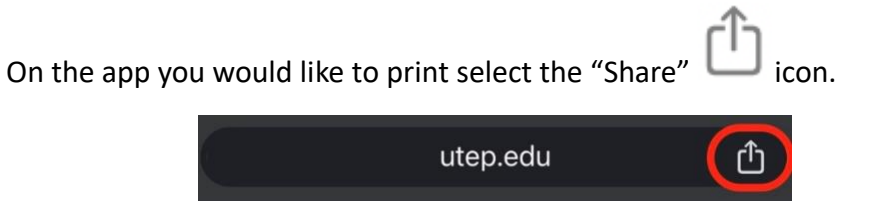

On the "Share" screen scroll down and select "Print".

| The University of Texas at I | El Pa X     |
|------------------------------|-------------|
|                              |             |
| AirDrop Messages Mail        | Facebook Me |
| Сору                         | டு          |
| Add to Reading List          | <u>•=</u>   |
| Add to Bookmarks             | ☆           |
| Create a QR Code             |             |
| Find in Page                 | Ę           |
| Request Desktop Site         | Ţ           |
| Print                        | a           |

On the "Print Options" page click on "Printer".

| Cancel  | Print Options | 🕆 Print  |
|---------|---------------|----------|
| Printer |               | utepbw > |
| Presets |               | None >   |
|         |               |          |

On the "Printer" page select a printer.

- **UTEPBW** Black & White Printers
- **UTEPColor** Color Printers

| < Print | t Options                   | Printer |              |
|---------|-----------------------------|---------|--------------|
| RECE    | ENT PRINTERS                |         |              |
|         | utepbw<br>Mobility Print    |         | <b>₽</b> (j) |
|         | utepcolor<br>Mobility Print |         | <b>₽</b> (1) |

When prompted, enter your UTEP Username and Password. Then press "Ok".

| Password required for<br>"utepbw" |    |  |
|-----------------------------------|----|--|
| user name                         |    |  |
| password                          |    |  |
| Cancel                            | OK |  |

Once the steps above have been completed, and you are ready to print, select "Print".

| Cancel  | Print Options | (1) Print |
|---------|---------------|-----------|
| Printer |               | utepbw >  |
| Presets |               | None >    |
|         |               |           |